## How to fill in and submit your benefits forms in 9 steps (Spouse)

- 1) Download and read the FAQ from the website: <u>https://www.sd61.bc.ca/payroll-and-benefits-gvta/</u>.
- 2) Download and read through the Addition of Eligible Dependents application package.
- 3) Open the blank form with Adobe.
- 4) Create a signature in Adobe.
  - a. Select E-sign; Add signature.

| ≡ Menu 🏠 🏠 BENEFITS CONTROL                                              | /- × + Create        |                                                                                                    | 0                    | - | ٥ | ×    |
|--------------------------------------------------------------------------|----------------------|----------------------------------------------------------------------------------------------------|----------------------|---|---|------|
| All tools Edit Convert E-Sign                                            |                      |                                                                                                    | Find text or tools Q | 8 | 0 |      |
| E-Sign ×<br>FILL AND SIGN YOURSELF<br>Add signature +<br>Add initialis + | ©,<br>¢,<br>¢,<br>¢, | CONTRICT ON THE ADDR STATEMENT OF THE ADDR STATEMENT OF THE A |                      |   | • |      |
|                                                                          |                      | Enrollment Checkist     Only deals the bases and any the two structures of a structure of a structure of a |                      |   |   |      |
|                                                                          |                      | I am a LATE application for Basic Corosa Life Insurance (Manufle Foliory 12220) (Manufle George Benefits – Application for Insurance and Evidence of Insurance (Manufle Foliory 12220) (Manufle George Benefits – Application for Insurance (Manufle Millesternie the eligibility and effective date and I may be declined     I sawe Optional Group Life Insurance (Manufle Millesternie the eligibility and effective date and imay be declined     Identified Insurance (Manufle Millesternie the eligibility and effective date and imay be declined     Identified Insurance (Manufle Millesternie the eligibility and effective date and I may be declined     Identified Insurance (Manufle Store) and an attached)     Ide NOT ward. Decling Coverage (Waiver of Coverage from completed and attached)     Ide NOT ward. Decling Coverage (Waiver of Coverage from completed and attached)     Ide NOT ward. Decling Coverage (Waiver of Coverage from completed and attached)     Ide NOT ward. Decling Coverage (Waiver of Coverage from completed and attached)     Ide NOT ward. Decling Coverage (Waiver of Coverage from completed and attached)     Ide NOT ward. Decling Coverage (Waiver of Coverage from completed and attached)     Ide NOT ward. Decling Coverage from completed and attached)     Ide NOT ward. Decling Coverage (Waiver of Coverage from completed and attached)     Ide NOT ward. Decling Coverage (Waiver of Coverage from completed and stached)     Ide NOT ward. Decling Coverage from completed and stached)                                                                                                    |                      |   |   | 1 20 |
|                                                                          |                      | I have been fully advised by the Greater Victoria School District of the benefit plans and options available to me for coverage under these plans. Lunderstand the plans and options available to me, and I have applied, or waived coverage as described above. Date:                                                                                                    |                      |   |   | 0    |

b. Select Draw.

| Tr                  | 到            |
|---------------------|--------------|
|                     |              |
|                     |              |
|                     |              |
| <mark>ار الم</mark> |              |
| 8                   |              |
|                     |              |
|                     |              |
|                     |              |
| Save signature      |              |
| (                   | Cancel Apply |

c. Use your mouse, or finger, to draw your signature and select Apply.

|                | Type Draw Image |       |
|----------------|-----------------|-------|
| <u>ل</u><br>چ  | Example Form    |       |
|                |                 | Clear |
| Save signature |                 |       |
|                | Cancel Apply    |       |

d. Your signature is now saved for use when you select the Fill and Sign option.

| E-Sign                 | × | <b>k</b>   |
|------------------------|---|------------|
| FILL AND SIGN YOURSELF |   | ¢          |
| A X ✓ • □              |   | l,         |
| Example Form           | × | e,         |
| Add initials           | + | <i>©</i> , |
|                        |   | -<br>      |
|                        |   | ·          |

e. If you cannot sign with a drawn digital signature, please print your completed forms and sign in ink before scanning them to yourself and then emailing to <u>benefits@sd61.bc.ca</u>.

- 5) After you have read and understood the FAQ, complete the cover sheet:
  - a. Add you name and employee number.
  - b. Select the benefits you want or do not want.
  - c. Date and sign the form with the signature you created or print and sign in ink.

| BENI                                                                                                    | EFITS CONTROL / WAIVER FORM                                                                                                    |
|----------------------------------------------------------------------------------------------------|----------------------------------------------------------------------------------------------------|
| You must complete a                                                                                                    | and return this form together with the Change Forms.                                                                                                    |
| This form is used by the Payroll & Benefits<br>any coverage that you choose to waive. Ple<br><u>applications are incomplete, they will be r</u><br>fillable features. | Office to determine which coverage you want for your dependent(s) and<br>ease make sure all applications are dated and signed. <u>If the attached</u><br>returned, and coverage may be delayed. Please print clearly or use the |
| Name: Example Form                                                                                                    | Employee #: 2XXXXX                                                                                                    |
| <u>Applications must be submitted in a timel</u><br>bcpseabenefits.ca/resources/faq/ to learn<br>effective date will be backdated, and prem                           | y manner as carrier deadlines could affect your eligibility. Please visit<br>n more about eligibility requirements. Benefit forms submitted after your<br>niums will be adjusted accordingly.                                   |
| Eligible dependents include your spouse, a sex spouses are eligible. Common-law spo                                                                                   | nd any unmarried dependent children. Legal, common-law, and same<br>uses are eligible after cohabitation for a period of one year.                                                                                              |
|                                                                                                    | Enrollment Checklist<br>Only check the boxes that apply to your situation                                                                                                    |
| I am enrolling an eligible student (I<br>of enrollment letter from the post-                                                                                          | have read the Over-age Dependent rules and I have attached a confirmation<br>secondary institution)                                                                                                    |
| I am enrolling a Common-Law Spou                                                                                                    | se (Common – Law Spouse declaration completed and attached)                                                                                                    |
| I want Extended Health Care for my                                                                                                    | dependents (PBC Policy 20061) (BCPSEA Group Insurance Changes attached)                                                                                                    |
| I want Dental for my dependents (F                                                                                                    | BC Policy 20061) (BCPSEA Group Insurance Changes attached)                                                                                                    |
| My dependents have lost coverage                                                                                                    | from another plan (Transfer Form completed and attached)                                                                                                    |
| This is a LATE application (Statemer<br>I understand that P<br>and that they mayb                                                                                     | nt of Health completed and attached for EHC)<br>BC will determine the eligibility and effective date of EHC for my dependent<br>be declined                                                                                     |
| <ul> <li>I understand that the late applications</li> </ul>                                                                                                    | here will be a dental expense restriction for the first 12 months of coverage fo                                                                                                    |
| My dependents do NOT need EHC o                                                                                                    | coverage (Waiver of Coverage form completed and attached)                                                                                                    |
| My dependents do NOT need Denta                                                                                                    | al coverage (Waiver of Coverage form completed and attached)                                                                                                    |
| I have been fully advised by the Greater Victor these plans. I understand the plans and option                                                                        | ia School District of the benefit plans and options available to me for coverage under<br>is available to me, and I have applied, or waived coverage as described above.                                                        |
| 09-Sep-2024                                                                                                    | Example Form                                                                                                    |

6) Complete the Group Insurance Changes Form for extended health and dental (1 page)

|                                                                                                    |                                                                                                    |                                                                                                    |                                                                                                    |                                                                                                    |                                                                                                    |                                                                               |                                | PUBLIC S<br>EMPLOYE                                                                                                    | CHOOL<br>RS'ASSOCIATION                                                                                                    |
|----------------------------------------------------------------------------------------------------|----------------------------------------------------------------------------------------------------|----------------------------------------------------------------------------------------------------|----------------------------------------------------------------------------------------------------|----------------------------------------------------------------------------------------------------|----------------------------------------------------------------------------------------------------|-------------------------------------------------------------------------------|--------------------------------|----------------------------------------------------------------------------------------------------|----------------------------------------------------------------------------------------------------|
| The appropriate so<br>the reverse side an<br><b>Benefits Admini</b><br>should file this for                                                                                                    | ection(s) below should o<br>re required. Please refu<br>strator once completed<br>rm for future reference.                                                                                                    | nly be completed as<br>i <b>rn this form to you</b><br>. The benefits admin                                                                                                    | changes to<br>r District<br>istrator                                                                                               | Gr                                                                                                    | oup                                                                                                    | Insu                                                                          | ran                            | ice C                                                                                                    | hanges                                                                                                    |
| Part 1: Employ                                                                                                    | ee Identification                                                                                                    |                                                                                                    |                                                                                                    |                                                                                                    |                                                                                                    |                                                                               |                                |                                                                                                    |                                                                                                    |
| Employee's Last Nam                                                                                                    | 2                                                                                                    | Fin                                                                                                    | at Name                                                                                                    | Init                                                                                                    | tial ID Numi                                                                                                    | ber                                                                           |                                | Provincial Heat                                                                                                    | lth Plan Number (Care Card)                                                                                                    |
| orm                                                                                                    |                                                                                                    | E>                                                                                                    | cample                                                                                                    | T.                                                                                                    | . 2xxx                                                                                                    | XX                                                                            |                                |                                                                                                    |                                                                                                    |
| Part 2: Change                                                                                                    | e in Family Status                                                                                                    |                                                                                                    |                                                                                                    |                                                                                                    |                                                                                                    |                                                                               |                                |                                                                                                    |                                                                                                    |
| Change of coverage re<br>Marriage Cohal                                                                                                    | equested due to the following bitation Divorce Sep                                                                                                    | g "event":<br>paration 🗖 Death 🗖 B                                                                                                    | irth                                                                                                    |                                                                                                    |                                                                                                    |                                                                               |                                |                                                                                                    | Date of Event (M/D/Y)<br>01-Sep-2024                                                                                                    |
| Other (specify):                                                                                                    |                                                                                                    |                                                                                                    |                                                                                                    |                                                                                                    |                                                                                                    |                                                                               |                                |                                                                                                    |                                                                                                    |
| Revised Extended Hea                                                                                                    | alth Coverage                                                                                                    | -                                                                                                    | -                                                                                                    | Re                                                                                                    | wised Dental Cov                                                                                                    | erage                                                                         |                                |                                                                                                    |                                                                                                    |
| Single Couple                                                                                                    | Family Waived (atta                                                                                                    | ch Waiver of Coverage i                                                                                                    | form)                                                                                                    |                                                                                                    | Single 🖌 Couple                                                                                                    | Family                                                                        | Waived (attac                  | h Waiver of Cover                                                                                                    | age form)                                                                                                    |
| Add Delete 1                                                                                                    | No. Dependant's First N<br>(Spouse and/or Child                                                                                                    | iame Initial<br>frea)                                                                                                    | Last Name (if differe<br>from Employee)                                                                                            | nt Bi                                                                                                    | rthdate (M/D/Y)                                                                                                    | Relationship<br>Married,<br>Common Law,<br>Child - Minor,<br>Child - Student  | Gender<br>(M/F)                | Provide name of<br>if child is over 2<br>child is disabled<br>section and attas<br>(Persons with D<br>an adopted child<br>adding a legal w | f school and student number<br>11 and studying full-time. If<br>1, indicate "disabled" in this<br>the approved CRAPWD<br>isability) document. If adding<br>1, provide date of adoption. If<br>and, provide court document. |
| $\odot$                                                                                                    |                                                                                                    | Mr. T. Forn                                                                                                    | n                                                                                                    | 0                                                                                                    | 6/01/2024                                                                                                    | Married                                                                       | М                              |                                                                                                    |                                                                                                    |
| 00                                                                                                    |                                                                                                    |                                                                                                    |                                                                                                    |                                                                                                    |                                                                                                    |                                                                               |                                |                                                                                                    |                                                                                                    |
|                                                                                                    |                                                                                                    |                                                                                                    |                                                                                                    |                                                                                                    |                                                                                                    |                                                                               |                                |                                                                                                    |                                                                                                    |
|                                                                                                    |                                                                                                    |                                                                                                    |                                                                                                    |                                                                                                    |                                                                                                    |                                                                               |                                |                                                                                                    |                                                                                                    |
|                                                                                                    |                                                                                                    |                                                                                                    |                                                                                                    |                                                                                                    |                                                                                                    |                                                                               |                                |                                                                                                    |                                                                                                    |
| Part 3: Change                                                                                                    | to Spousal or Othe                                                                                                    | er Coverage                                                                                                    |                                                                                                    |                                                                                                    |                                                                                                    |                                                                               |                                |                                                                                                    | Date of Change (M/D/Y)                                                                                                    |
| Part3: Change<br>Change of Death<br>Spouse's plan termi<br>Transferring to Spo<br>Revised Extended Her                                                                                                    | to Spousal or Othe     Extended Health coverage     insted - enroll on BCPSEA;     vuso's plan - terminate from 1     alth Coverage:                                                                                                    | er Coverage<br>ge requested due to:<br>plan (ensure Group Insu<br>BCPSEA plan by compl                                                                                                    | rance Application is up<br>eting Waiver of Cover                                                                                   | o to date or<br>age Form.<br>Re                                                                                                    | r note additions on<br>Sponse's policy m<br>mised Dental Cow                                                                                                    | this form)<br>uniber:                                                         |                                |                                                                                                    | Date of Change (MDY)                                                                                                    |
| Part 3: Change<br>Change of Dental<br>Spouse's plan term<br>Transferring to Spo<br>Revised Extended Hes<br>Single Couple                                                                                                    | e to Spousal or Othe<br>Extended Health coverage<br>inated – enroll on BCPSEA ;<br>use's plan - terminate from l<br>alth Coverage:<br>Family Waived (atta                                                                                                    | er Coverage<br>ge requested due to:<br>plan (ensure Group Insu<br>BCPSEA plan by compl<br>ach Waiver of Coverage                                                                                                    | rance Application is up<br>eting Waiver of Cover<br>form)                                                                          | o to date on<br>age Form.<br>Re                                                                                                    | r note additions on<br>Spouse's policy m<br>ruised Dental Corv<br>Single 🗖 Couple                                                                                                    | this form)<br>unber:<br>arage:<br>•                                           | Waived (attac                  | h Waiver of Cover                                                                                                    | Date of Change (M/D/Y)                                                                                                    |
| Part 3: Change<br>Change of Destal<br>Spouse's plan termi<br>Transferring to Spo<br>Revised Extended Hes<br>Single Couple<br>Part 4: Change                                                                                                    | to Spousal or Othe     Extended Health coverage insted - enroll on BCPSEA; ruse's plan - terminate from 1 alth Coverage:     Family Waived (atta     of Benelificiary Des                                                                                                    | er Coverage<br>ge requested due to:<br>plan (ensure Group Insu<br>BCPSEA plan by compl<br>ach Waiver of Coverage<br>ignation                                                                                                    | rance Application is up<br>eting Waiver of Cover<br>form)                                                                          | o to date or<br>age Form.<br>Re                                                                                                    | r note additions on<br>Spouse's policy m<br>reised Dental Cow<br>Single Couple                                                                                                    | this form)<br>umber:<br>arage:<br>D Family 🗖 1                                | Waived (attac                  | th Waiver of Covers                                                                                                    | Date of Change (M/D/Y)                                                                                                    |
| Part 3: Change<br>Change of Deathl<br>Spouse's plan termi<br>Transferring to Spo<br>Revised Extended Hes<br>Single Couple<br>Part 4: Change<br>New Beneficiary - Law                                                                                                    | to Spousal or Othe     Extended Health coverage insted - enroll on BCPSEA p use's plan - terminate from l alth Coverage:     Family Waived (atra     of Beneficiary Des-     tt Name                                                                                                    | er Coverage<br>ge requested due to:<br>plan (ensure Group Insu<br>BCPSEA plan by compl<br>ach Waiver of Coverage<br>ignation<br>First Name                                                                                          | rance Application is up<br>eting Waiver of Cover<br>form)<br>Ini                                                                   | o to date or<br>age Form.<br>Re<br>tial St                                                                                                    | r note additions on<br>Spouse's policy m<br>reised Dentral Covy<br>Single Couple<br>have of Proceeds<br>%                                                                                                    | this form)<br>mober:<br>arage:<br>b Family [] 1<br>Relationship               | Waived (attac                  | th Waiver of Cover<br>Name of Trustee                                                                                                    | Date of Change (MDY)<br>age form)<br>for Beneficiaries Under 18                                                                                                    |
| Part 3: Change<br>Change of Dental<br>Sponse's plan termi<br>Transferring to Spo<br>Revised Extended Hes<br>Single Couple<br>Part 4: Change<br>New Beneficiary - Las                                                                                                    | to Spousal or Othe     Extended Health coverage inated - enroll on BCPSEA ;     wase's plan - terminate from 1     alth Coverage:     Family Waived (attra     of Benelficiary Des     st Name                                                                                                    | er Coverage<br>ge requested due to:<br>plan (ensure Group Insu<br>BCPSEA plan by compl<br>ach Waiver of Coverage<br>ignation<br>First Name                                                                                          | rance Application is up<br>eting Waiver of Cover<br>form)                                                                          | to date or<br>uge Form.<br>Re<br>tial St                                                                                                    | r note additions on<br>Spouse's policy m<br>wised Dental Covy<br>Single Couple<br>Same of Proceeds<br>%                                                                                                    | this form)<br>uniter:<br>arage:<br>Bramity 1<br>Relationship                  | Vaived (attac                  | th Waiver of Cover<br>Name of Trustee :                                                                                                    | Date of Clange (MDA)<br>age form)<br>for Beneficiaries Under 18                                                                                                    |
| Part 3: Change<br>Change of Dental<br>Spouse's plan term<br>Transferring to Spo<br>Revised Extended Hes<br>Single Couple<br>Part 4: Change<br>New Beneficiary - Las                                                                                                    | to Spousal or Othe     Extended Health coverage inated - enroll on BCPSEA ; ruse's plan - terminate from 1 aith Coverage:     Family Uwaived (atta     of Benelficiary Des- att Name                                                                                                    | er Coverage<br>ge requested due to:<br>plan (ensure Group Insu<br>BCPSEA plan by compl<br>ach Waiver of Coverage<br>Ignation<br>First Name                                                                                          | rance Application is up<br>eting Waiver of Cover<br>form)                                                                          | to date or<br>uge Form.<br>Re<br>tial St                                                                                                    | r note additions on<br>Spouse's policy m<br>reised Dental Cow<br>Single Couple<br>Single South<br>Single South<br>Single South<br>Single South<br>South<br>Sout | this form)<br>mober:<br>arage:<br>D Family D<br>Relationship                  | Waived (attac                  | h Waiver of Coven<br>Name of Trustee                                                                                                    | Date of Change (M/D/Y)<br>age form)<br>for Beneficiaries Under 18                                                                                                    |
| Part 3: Change<br>Change of Dental<br>Spouse's plan termi<br>Transferring to Spo<br>Revised Extended Her<br>Single Couple<br>Part 4: Change<br>New Beneficiary - Las                                                                                                    | e to Spousal or Othe<br>Extended Health coverage<br>inated – enroll on BCPSEA ;<br>use's plan - terminate from l<br>alth Coverage:<br>Family Waived (attra<br>to f Beneficiary Des-<br>at Name<br>cost this change apply?                                                                                                    | er Coverage<br>ge requested due to:<br>plan (ensure Group Insu<br>BCPSEA plan by compl<br>ach Waiver of Coverage<br>ignation<br>First Name                                                                                          | rance Application is up<br>eting Waiver of Cover<br>form)<br>In<br>                                                                | o to date or<br>age Form.<br>Re<br>tial St<br>Optional I                                                                                                    | r note additions on<br>Spouse's policy m<br>wised Dental Cow<br>Single Couple<br>are of Proceeds<br>56<br>96<br>96<br>96                                                                                                    | this form)<br>under:<br>arags:                                                | Waived (attac                  | h Waiver of Cover<br>Name of Trustee 5                                                                                                    | Date of Change (M/D/Y)<br>age form)<br>for Beneficiaries Under 18                                                                                                    |
| Part 3: Change<br>Change of Destal<br>Spouse's plan termi<br>Transferring to Spo<br>Revised Extended Hea<br>Single Couple<br>Part 4: Change<br>New Beneficiary - Las<br>To which benefit(s) do<br>Part 5: Change                                                                                                    | e to Spousal or Othe<br>Extended Health coverage<br>insted – enroll on BCPSEA;<br>ruse's plan - terminate from 1<br>alth Coverage:<br>Family Waived (attra<br>to f Beneficiary Des-<br>th Name<br>oss this change apply?                                                                                                    | er Coversige<br>ge requested due to:<br>plan (ensure Group Insu<br>BCPSEA plan by compl<br>ach Waiver of Coverage<br>ignation<br>First Name<br>All applicable benefits, o                                                           | rance Application is up<br>eting Waiver of Cover<br>form)<br>n<br>r. Basic Life                                                    | o to date or<br>age Form.<br>Re<br>tial St<br>Optional I                                                                                                    | r note additions on<br>Spouse's policy ar<br>wised Dental Cow<br>Kingle Couple<br>are of Proceeds<br>%<br>%<br>%                                                                                                    | this form)<br>unber:<br>arage:                                                | Waived (attac                  | h Waiver of Cover<br>Name of Trustee :                                                                                                    | Date of Change (M/D'Y)<br>age form)<br>for Beneficiaries Under 18                                                                                                    |
| Part 3: Change<br>Change of Dental<br>Spouse's plan termi<br>Transferring to Spo<br>Revised Extended Hes<br>Single Couple<br>Part 4: Change<br>New Beneficiary - Las<br>To which benefit(s) do<br>Part 5: Change<br>Previous Last Name                                                                                                    | e to Spousal or Othe<br>Extended Health coverage<br>insted – enroll on BCPSEA;<br>ruse's plan – terminate from 1<br>alth Coverage:<br>Family    Waived (attra<br>to f Beneficiary Des-<br>tt Name<br>oss this change apply?    /<br>e of Name                                                                                                    | er Coversje<br>ge requested due to:<br>plan (ensure Group Insu<br>BCPSEA plan by compl<br>ach Waiver of Coverage<br>ignation<br>First Name                                                                                          | rance Application is up<br>eting Waiver of Cover<br>form)                                                                          | o to date or<br>age Form.<br>Ra<br>tial St<br>Optional I                                                                                                    | r note additions on<br>Spouse's policy m<br>reised Dentral Corro<br>Single Couple<br>Arre of Proceeds<br>96<br>96<br>96<br>96                                                                                                    | this form)<br>unber:<br>arage:<br>a Family 4<br>Relationship<br>&D 0ptional J | Vaived (attac                  | h Waiver of Cover<br>Name of Trustee 1                                                                                                    | Date of Change (M/D/Y)<br>age form)<br>for Beneficiaries Under 18<br>Date of Change (M/D/Y)                                                                                                    |
| Part 3: Change<br>Change of Dental<br>Spouse's plan termi<br>Transferring to Spo<br>Revised Extended Hea<br>Single Couple<br>Part 4: Change<br>New Beneficiary - Las<br>New Beneficiary - Las<br>To which benefit(s) de<br>Part 5: Change<br>Provious Last Name                                                                                                    | e to Spousal or Othe<br>Extended Health coverage<br>insted – enroll on BCPSEA;<br>use's plan – terminate from 1<br>alth Coverage:<br>Family    Waived (attr<br>cof Beneficiary Des-<br>tt Name<br>oes this change apply?    /<br>e of Name                                                                                                    | er Coverage<br>ge requested due to:<br>plan (ensure Group Insu<br>BCPSEA plan by compl<br>ach Waiver of Coverage<br>ignation<br>First Name                                                                                          | rance Application is up<br>eting Waiver of Cover<br>form)                                                                          | o to date or<br>Ra<br>Diale Si<br>Diale Si<br>Diale | r note additions on<br>Spouse's policy at<br>roised Dentral Covu<br>Single Couple<br>Single Couple<br>Anne of Proceeds<br>96<br>96<br>96<br>96<br>96<br>96                                                                                                    | this form)<br>uniber:<br>arage:                                               | Waived (attac                  | h Waiver of Cover<br>Name of Trustees                                                                                                    | Date of Change (M/D/Y)<br>age form)<br>for Beneficiaries Under 18<br>Date of Change (M/D/Y)                                                                                                    |
| Part 3: Change<br>Change of Dental<br>Spouse's plan termi<br>Transferring to Spo<br>Revised Extended Hes<br>Single Couple<br>Part 4: Change<br>New Beneficiary - Las<br>To which benefit(s) de<br>Part 5: Change<br>Previous Last Name                                                                                                    | • to Spousal or Othe  • to Spousal or Othe  Inse's plan - terminate from  alth Coverage:  Family    Waived (attracted in the second second | er Coverage<br>ge requested due to:<br>plan (ensure Group Insu<br>BCPSEA plan by compl<br>ach Waiver of Coverage<br>ignation<br>First Name                                                                                          | rance Application is up<br>eting Waiver of Cover<br>form)<br>r: Basic Life<br>Fin<br>Fin                                           | to date or age Form. Re to date or form. Re to date or form and the second second seco                                                                                                    | r note additions on<br>Spouse's policy m<br>reised Dentral Cov<br>Single Couple<br>Single Couple<br>arre of Proceeds<br>%<br>%<br>%                                                                                                    | this form)<br>mober:<br>arage:                                                | Waived (attac<br>AD&D<br>Initi | th Waiver of Cover<br>Name of Trustee :<br>al                                                                                              | Date of Change (M/D/Y)<br>age form)<br>for Beneficiaties Under 18<br>Date of Change (M/D/Y)                                                                                                    |
| Part 3: Change<br>Change of Dental<br>Spouse's plan term<br>Transfarring to Spo<br>Revised Extended Hea<br>Single Couple<br>Part 4: Change<br>New Beneficiary - Las<br>To which benefit(s) do<br>Part 5: Change<br>Previous Last Name<br>New Last Name                                                                                                    | e to Spousal or Othe<br>Extended Health coverage<br>insted – earoll on BCPSEA ;<br>use's plan - terminate from 1<br>alth Coverage:<br>Family Waived (attr<br>to GBeneficiary Des-<br>st Name<br>cost this change apply? ///<br>e of Name<br>e of Employee's Add                                                                                                    | er Coverage<br>ge requested due to:<br>plan (ensure Group Insu<br>BCPSEA plan by compl<br>ach Waiver of Coverage<br>ignation<br>First Name<br>All applicable benefits, o                                                            | rance Application is up<br>oting Waiver of Cover<br>form)<br>r: Basic Life<br>Fu<br>Fu                                             | n to date or<br>age Form.<br>Rd<br>mill<br>Si<br>Optional I<br>nt Name<br>nt Name                                                                                                    | r note additions on<br>Spouse's policy m<br>reised Dental Cow<br>Single Couple<br>are of Proceeds<br>96<br>96<br>96<br>96                                                                                                    | this form)<br>mober:<br>arage:                                                | AD&D                           | h Waiver of Cover<br>Name of Trustee :<br>al                                                                                               | Date of Change (M/D/Y) age form) for Beneficiaries Under 18 Date of Change (M/D/Y) Employee Dependent                                                                                                    |
| Part 3: Change<br>Change of Dental<br>Spouse's plan termi<br>Transfarring to Spo<br>Revised Extended Hea<br>Single Couple<br>Part 4: Change<br>New Beneficiary - Lat<br>To which benefit(s) do<br>Part 5: Change<br>Previous Last Name<br>New Last Name<br>Part 6: Change<br>Apt / Unit Number                                                                                 | e to Spousal or Othe<br>Extended Health coverage<br>insted – earoll on BCPSEA ;<br>use's plan - terminate from 1<br>alth Coverage:<br>Family Waived (attr<br>to G Beneficiary Des-<br>tt Name<br>cost this change apply? ///<br>e of Name<br>e of Employee's Add<br>Street Address                                                                                                    | er Coverage<br>ge requested due to:<br>plan (ensure Group Insu<br>BCPSEA plan by compl<br>ach Waiver of Coverage<br>ignation<br>First Name<br>All applicable benefits, o<br>dress                                                   | rance Application is up<br>oting Waiver of Cover<br>form)<br>r: Basic Life<br>Fi<br>Fi                                             | n to date or<br>ge Form.<br>Ra<br>ntial Si<br>Optional I<br>nt Name                                                                                                    | r note additions on<br>Spouse's policy ar<br>wised Dental Cow<br>Kingle Couple<br>are of Proceeds<br>96<br>96<br>96                                                                                                    | this form)<br>unber:<br>arage:<br>• Family I V<br>Relationship                | AD&D                           | h Waiver of Cover<br>Name of Trustee :<br>al                                                                                               | Date of Change (M/D/Y)<br>age form)<br>for Beneficiaries Under 18<br>Date of Change (M/D/Y)<br>Employee<br>Dependent<br>Date of Change (M/D/Y)                                                                             |
| Part 3: Change<br>Change of Dental<br>Spouse's plan termi<br>Transferring to Spo<br>Revised Extended Hea<br>Single Couple<br>Part 4: Change<br>New Beneficiary - Las<br>New Beneficiary - Las<br>To which benefit(s) do<br>Part 5: Change<br>Previous Last Name<br>New Last Name<br>Part 6: Change<br>Apt / Unit Number<br>City                                                | e to Spousal or Othe<br>Extended Health coverage<br>insted – earoll on BCPSEA ;<br>use's plan - terminate from 1<br>alth Coverage:<br>Family Waived (attr<br>c of Beneficiary Des-<br>th Name<br>ces this change apply? ///<br>c of Name<br>ces this change apply? ///<br>c of Street Address                                                                                                    | er Coverage<br>ge requested due to:<br>plan (ensure Group Insu<br>BCPSEA plan by compl<br>ach Waiver of Coverage<br>ignation<br>First Name<br>All applicable benefits, o<br>dress                                                   | rance Application is up<br>eting Waiver of Cover<br>form)<br>r. Basic Life<br>Fu<br>Fu                                             | to date or<br>age Form.<br>Ra<br>nial Si<br>Optional I<br>nt Name                                                                                                    | r note additions on<br>Spouse's policy m<br>roised Dental Covu<br>Single Couple<br>are of Proceeds<br>96<br>96<br>96<br>96<br>96<br>96<br>96<br>96<br>96<br>96<br>96<br>96<br>96                                                                                                    | this form)<br>unber:<br>arage:<br>a Family 1<br>Relationship<br>&D Optional J | AD&D                           | h Waiver of Cover<br>Name of Trustee 1<br>al<br>al                                                                                         | Date of Change (M/D/Y)<br>age form)<br>for Beneficiaries Under 18<br>Date of Change (M/D/Y)<br>Employee<br>Dependent<br>Date of Change (M/D/Y)<br>es                                                                       |
| Part 3: Change<br>Change of Dental<br>Spouse's plan termi<br>Transferring to Spo<br>Revised Extended Heat<br>Single Couple<br>Part 4: Change<br>New Beneficiary - Las<br>New Beneficiary - Las<br>New Beneficiary - Las<br>Part 5: Change<br>Provious Last Name<br>New Last Name<br>Part 6: Change<br>Apt / Unit Number<br>City                                                | e to Spousal or Othe<br>Extended Health coverage<br>insted – enroll on BCPSEA;<br>ruse's plan – terminate from 1<br>alth Coverage:<br>Family    Waived (attra<br>e of Beneficiary Des-<br>tt Name<br>oos this change apply?    /<br>e of Name<br>e of Employee's Add<br>Street Address                                                                                                    | er Coversje<br>ge requested due to:<br>plan (ensure Group Insu<br>BCPSEA plan by compl<br>ach Waiver of Coverage<br>ignation<br>First Name                                                                                          | rance Application is up<br>eting Waiver of Cover<br>form)<br>r: Basic Life<br>Fi<br>Fi                                             | n to date or<br>Reference of the second second                                                                                                    | r note additions on<br>Spouse's policy at<br>roised Dentral Couple<br>Single Couple<br>are of Proceeds<br>96<br>96<br>96<br>96<br>96<br>96<br>96<br>96<br>96<br>96<br>96<br>96<br>96                                                                                                    | this form)<br>unber:<br>arage:<br>D Family D<br>Relationship                  | AD&D                           | h Waiver of Cover<br>Name of Trustee 3<br>al<br>al<br>Phone Numb<br>( )                                                                    | Date of Change (M/D/Y)<br>age form)<br>for Beneficiaries Under 18<br>Date of Change (M/D/Y)<br>Employee<br>Dependent<br>Date of Change (M/D/Y)<br>er                                                                       |
| Part 3: Change<br>Change of Dental<br>Spouse's plan termi<br>Transferring to Spo<br>Revised Extended Heat<br>Single Couple<br>Part 4: Change<br>New Beneficiary - Lat<br>New Beneficiary - Lat<br>To which benefit(s) dd<br>Part 5: Change<br>Pretious Last Name<br>New Last Name<br>Part 6: Change<br>Apt / Unit Number<br>City<br>I hereby confirm t<br>status, satisfactory | to Spousal or Othe<br>Extended Health coverage<br>insted – enroll on BCPSEA;<br>ruse's plan - terminate from 1<br>alth Coverage:<br>Family Waived (attr<br>c of Beneficiary Des<br>tt Name oss this change apply? oss this change apply? of Name of Name of Street Address the above information i<br>y evidence of insurability                                                                                                    | er Coverage<br>ge requested due to:<br>plan (ensure Group Insu<br>BCPSEA plan by compl<br>ach Waiver of Coverage<br>ignation<br>First Name<br>All applicable benefits, o<br>dress<br>s complete, true and<br>ity will be required t | rance Application is up<br>eting Waiver of Cover<br>form)<br>r: Basic Life<br>Fi<br>Fi<br>d correct. I unders<br>to add dependants | a to date or<br>age Form.<br>Ra<br>Si<br>Si<br>Optional I<br>optional I<br>optional I<br>ant Name                                                                                                    | r note additions on<br>Sponse's policy m<br>reised Dentral Couple<br>are of Proceeds<br>96<br>96<br>96<br>96<br>96<br>96<br>96<br>96<br>96<br>96<br>96<br>96<br>96                                                                                                    | this form)<br>unber:<br>arage:                                                | AD&D                           | h Waiver of Cover<br>Name of Trustee 3<br>al<br>Phone Numb<br>( )<br>han 31 days afts<br>neficiary at any                                  | Date of Change (M/D/Y)<br>age form)<br>for Beneficiaries Under 18<br>Date of Change (M/D/Y)<br>Employee<br>Dependant<br>Date of Change (M/D/Y)<br>er any change in family<br>time.                                         |

- 7) Double check that you have filled in and signed all required spaces on your forms.
  - a. If you and your spouse have been married for more than 4 months you must also include the statement of health forms as you are now considered a late applicant.
- 8) Save your forms to an easily accessible folder or your desktop.
- 9) Email only the required, completed and signed, forms to <u>beneifts@sd61.bc.ca</u>.